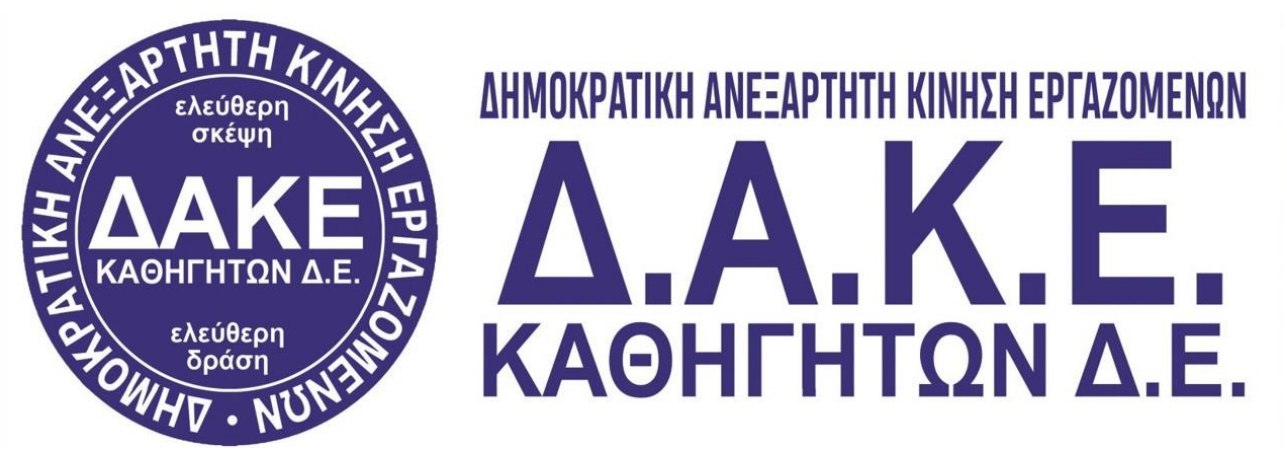

## Ενημερωτικό σημείωμα για τη διαδικασία ψηφοφορίας στις εκλογές των Υπηρεσιακών Συμβουλίων ΠΥΣΔΕ - ΑΠΥΣΔΕ - ΚΥΣΔΕ

Συναδέλφισσες και συνάδελφοι,

Η εφορευτική επιτροπή, που έχει οριστεί στη ΔΔΕ Λάρισας, έχει στείλει ήδη δύο μηνύματα για τις εκλογές των Υπηρεσιακών Συμβουλίων σε όλους μας **(29/10/2022 & 31/10/2022)**.

To email εστάλη στους λογαριασμούς που έχουν δηλωθεί στο myschool. Αν κάποιος συνάδελφος δεν έχει λάβει ακόμη μήνυμα, πρέπει να ελέγξει άμεσα το myschool, ώστε να δει ποιος λογαριασμός email έχει δηλωθεί στα στοιχεία επικοινωνίας του.

## <u>1º Email</u>

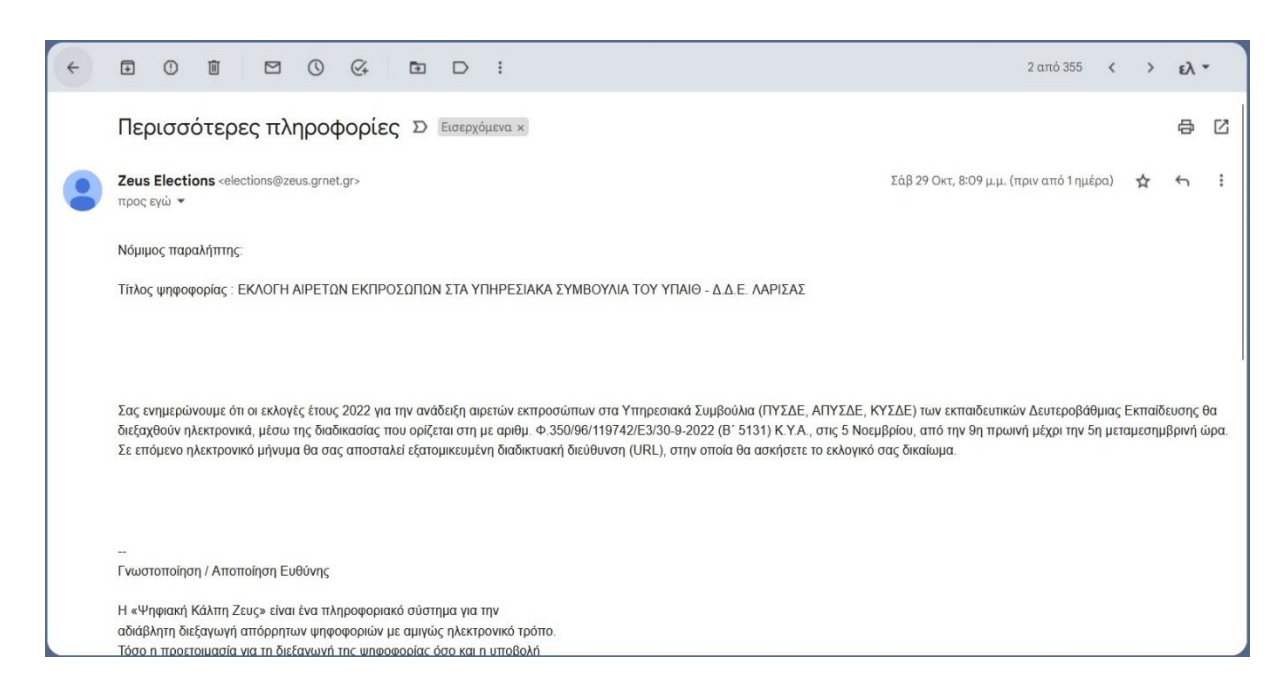

## 2º & 3º Email

Ο/Η ψηφοφόρος στις **31/10/2022** έχει λάβει στο υπηρεσιακό του email έναν υπερσύνδεσμο. Την Πέμπτη 3/11/2022 θα λάβει τον ίδιο υπερσύνδεσμο ο οποίος θα ενεργοποιηθεί την ημέρα της ψηφοφορίας και θα τον οδηγήσει στην ηλεκτρονική κάλπη.

Σε περίπτωση μη εμφάνισης των μηνυμάτων στον φάκελο Εισερχόμενα, αναζητήστε τα μηνύματα στον φάκελο Ανεπιθύμητα (Spam).

Την ημέρα της ψηφοφορίας πατώντας πάνω στον υπερσύνδεσμο θα μεταφερθείτε στην ηλεκτρονική κάλπη.

| Aπό Zeus El             | lections < elections@zeus.grnet.gr> 🔞                                    |
|-------------------------|--------------------------------------------------------------------------|
| Προς Εμ                 |                                                                          |
| Θέμα <b>Ηλεκτ</b>       | ρονικές Ψηφοφορίες «Ζευς» Συμμετοχή σας σε ψηφοφορία                     |
| Νόμιμος πο              | αραλήπτης Ερ                                                             |
| Αξιότιμε                | κύριε ή κυρία,                                                           |
| Προσκολείο              | στε να συμμετάσχετε στην ψηφοφορία:                                      |
| ΕΚΛΟΓΕΣ<br>ΠΥΣΔΕ        | ΥΠΗΡΕΣΙΑΚΩΝ ΣΥΜΒΟΥΛΙΩΝ 2022<br>2022                                      |
| με ημ/νία<br>και λήξης  | έναρξης Ο                                                                |
| Ο αριθμός               | καταχώρισής σας είναι: 2.                                                |
| Για να υπο              | οβάλετε ψήφο, ακολουθήστε τον παρακάτω σύνδεσμο                          |
| https://zo<br>/polls/ab | eus.grnet.gr/zeus/elections/e22d156c-8d94-48e4-af25-877f1f1<br>0162e5-45 |
| b24c-79eb               | 32f0d91a/k3zcRA2thDTK                                                    |

Εδώ, επιλέγουμε «Είσοδος στο ηλεκτρονικό παραπέτασμα».

| ZEUS                                                                      |                                |                     |               |                     |        |
|---------------------------------------------------------------------------|--------------------------------|---------------------|---------------|---------------------|--------|
| Συνδεθήκατε ως ψηφοφόρος Ερ<br>2022"<br>είσοδος στη σελίδα της υηφοφορίας | 2 <u>On2</u> — * Ekon<br>Rođoc |                     |               |                     |        |
| <sup>DEMO</sup><br>ΕΚΛΟΓΕΣ ΥΠΗΡΕΣΙΑΚΩΝ<br>ΠΥΣΔΕ                           | ΣΥΜΒΟΥΛΙΩ<br>2022              | N 2022 (DEMO)       |               |                     |        |
| Πληροφορίες ψηφοφορίας                                                    | Ψήφος                          | Εφορευτική επαροπή  |               |                     |        |
| Ψηφοφορία για την ανάδειξη α                                              | ρετών εκπροσό                  | ύπων στα Υπηρεσιακά | Συμβούλια.    |                     |        |
| Αριθμός ψηφοφόρων: 3                                                      |                                |                     | Είσοδος στο η | λεκτρονικό παραπέτι | 367110 |
|                                                                           |                                |                     |               |                     |        |

Μεταφερόμαστε στην ηλεκτρονική κάλπη του ΠΥΣΔΕ και πατάμε «Εκκίνηση».

| ZEUS                                                                                                    |                                                       |                                                                                        |
|----------------------------------------------------------------------------------------------------|-------------------------------------------------------|----------------------------------------------------------------------------------------|
| ίλογες Υπηρε<br>γσδε                                                                                              | ΣΙΑΚΩΝ ΣΥΜΒΟΥΛΙΩΝ 2                                   | 2022 (DEMO),                                                                           |
| Επιλογές ψηφοδελτίου                                                                                              | Υποβολή μηφοδιλείου                                   |                                                                                        |
| Για να βέι⊾ ττε στη σελί<br>για την ψηφοφ⊾ ΠΥΣ<br>Για να υποβάλετε ψήφυ ∝<br>καθώς και άλλες σχετικές             | δα αυτή, σημαίνει ότι ακολουθήσατε το σ<br>ΔΕ<br>     | ούνδεσμο που σας έχει σταλεί με email ή SMS<br>ς σελίδας θα σημεκύνεται η πρόοδός σας. |
| <ol> <li>Συμπλήρωση ψηφοδ</li> <li>Σε αυτό το βήμα σημοι</li> </ol>                                               | ίελτίου.<br>ώνετε τις επιλογες Β., `~ο ψηφοδέλτιο     |                                                                                        |
| <ol> <li>Κρυπτογράφηση και<br/>Οι επιλογές που κάνατ<br/>φυλλομετρητή (browse<br/>αποδεικτικό υποβολής</li> </ol> | υποβολή ψηφοδελτίου.<br>ε στο προηγούμενο βήμα θα κρυ | ¤ηθούν στον υπολογιστή σας από τον ίδιο τον<br>≦ατημα «Ζευς» Θα σας αποσταλεί          |
| Μπορείτε να χρησιμοποιή<br>αντικαθιστά την προηγού                                                                | ισετε το σύνδεσμο για να καταχωρίσετε ν<br>μενη       | νέα ψήφο. Κα., ΄∽ρά, η νέα ψήφος                                                       |
|                                                                                                    |                                                       |                                                                                        |

Πατώντας επάνω στην παράταξη που επιθυμούμε εμφανίζονται οι υποψήφιοι (επιλέγουμε μέχρι δύο υποψήφιους).

| ZEUS                    |                                     |             |
|-------------------------|-------------------------------------|-------------|
| ΕΚΛΟΓΕΣ ΥΠΗΡΕΣ<br>ΠΥΣΔΕ | ΊΑΚΩΝ ΣΥΜΒΟΥΛΙΩΝ 2022 (             | DEMO),      |
| Επιλογές ψηφοδελτίου    | Υ΄ποβαλή ψηφοδελτίου                |             |
| ΔΗΜΟΚΡΑΤΙΚΗ ΑΝΕΞΑΓ      | ΤΗΤΗ ΚΙΝΗΣΗ ΕΡΓΑΖΟΜΕΝΩΝ ΕΚΠΑΙΔΕΥΤΙΚ |             |
| ΣΥΝΔΙΑΣΜΟΣ 2            |                                     |             |
| Υποβολή Ψήφου Ελέγχου   |                                     | Λευκή ψήφος |

| ΔΗΜΟΚΡΑΤΙΚΗ ΑΝΕΞΑ                  | ΡΤΗΤΗ ΚΙΝΗΣΗ ΕΡΓΑΖΟΜΕΝΩΝ ΕΚΠΑΙΔΕΥΤΙΚΩ               | εΝΔΕ / μέχρι 1 επιλογ<br>2.Υποψήφι |
|------------------------------------|-----------------------------------------------------|------------------------------------|
|                                    | ΥΙ ΨΗΦΙΟΣ 1                                         |                                    |
|                                    | YI PHOIDE 2                                         |                                    |
|                                    |                                                     |                                    |
| ΣΥΝΔΙΑΣΜΟΣ 2                       |                                                     |                                    |
|                                    |                                                     |                                    |
| παβολή Ψήφου Ελέγχου               |                                                     | Συνέχει                            |
| λις επιλέξουμε κάποι               | ον υποψήφιο πρασινίζει η επιλογή μας                |                                    |
| Επιλογες ψηφοσελτιου               | , Thospan, Uhspacentiau                             |                                    |
| ΔΗΜΟΚΡΑΤΙΚΗ ΑΝΕΞΑ                  | ΡΤΗΤΗ ΚΙΝΗΣΗ ΕΡΓΑΖΟΜΕΝΩΝ ΕΚΠΑΙΔΕΥΤΙΚΩΝ Δ            | Ε / μέχρι 1 επιλογή<br>2 Υποψήφιοι |
|                                    | ΥΠΟΨΗΦΙΟΣ 1                                         |                                    |
|                                    | ΥΠΟΨΗΦΙΟΣ 2                                         |                                    |
| ΣΥΝΔΙΑΣΜΟΣ 2                       |                                                     |                                    |
|                                    |                                                     |                                    |
| Υποβολή Ψήφου Ελέγχου              |                                                     | Συνέχεια                           |
|                                    |                                                     |                                    |
| ου επιλεςουμε μεχρι                | 2 υποψηφιους παταμε «20νεχεια».                     | <u> </u>                           |
| Επιλογές ψηφοδελτίου               | Υποβολή ψηφοδελτίου                                 | ηφιων που εχουμε κανει             |
|                                    |                                                     |                                    |
| φηφος σας κροπτογραφης             | ηκε επιτυχώς. Επιβεραίωστε τις επιλαγές σας όπως    |                                    |
| ΔΗΜΟΚΡΑΤΙΚΗ ΑΝΕΞΑ<br>- ΥΠΟΨΗΦΙΟΣ 1 | ΡΤΗΤΗ ΚΙΝΗΣΗ ΕΡΓΑΖΟΜΕΝΩΝ ΕΚΠΑΙΔΕΥΤΙΚΩ               | IN AE:                             |
| Πίσω στις επιλογές ψησ             | οδελτίου                                            |                                    |
| ] Επιβεβαιώνω ότι είμαι μό         | νος ή μόνη και κανείς άλλος δεν παρακολούθησε τις ε | πιλογές μου.                       |
| Υποβολή ψήφου                      |                                                     |                                    |

Σε περίπτωση που επιθυμούμε αλλαγή στις επιλογές μας, κάνουμε κλικ στο «Πίσω στις επιλογές ψηφοδελτίου».

Αν συμφωνούμε με όσα βλέπουμε, κάνουμε απαραίτητα κλικ στην επιλογή «Επιβεβαιώνω ότι είμαι

μόνος ή μόνη και κανείς άλλος δεν παρακολουθεί τις επιλογές μου».

Τέλος κάνουμε **κλικ** στο κουμπί **«Υποβολή ψήφου».** 

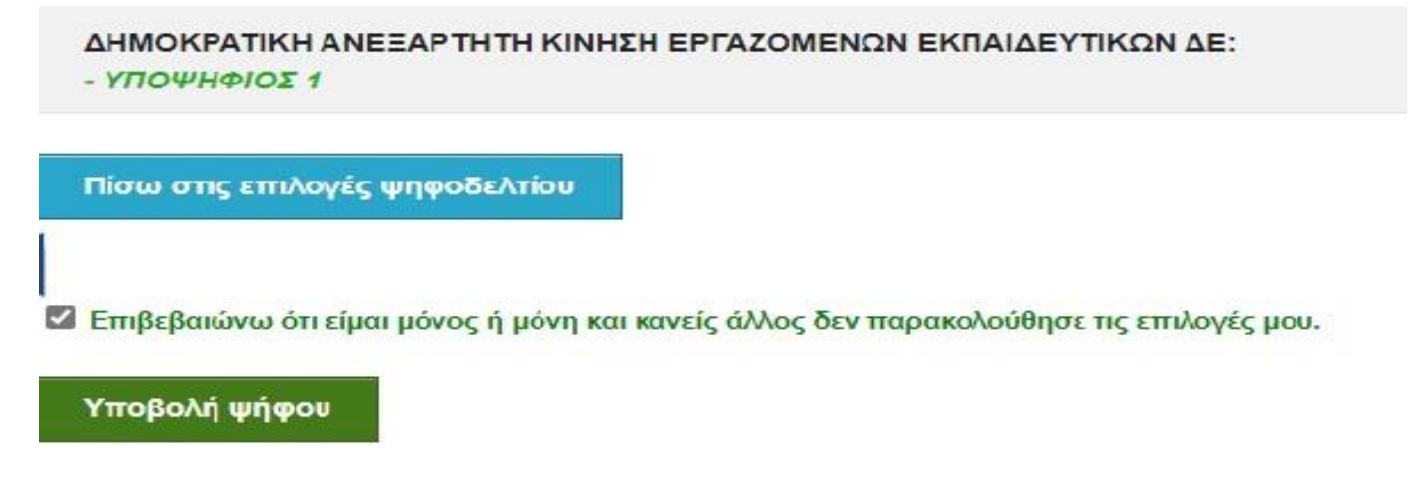

Αυτόματα το σύστημα σε μεταφέρει στην επόμενη ηλεκτρονική κάλπη για το ΑΠΥΣΔΕ ΘΕΣΣΑΛΙΑΣ και ακολουθούμε την ίδια διαδικασία.

Όταν τελειώσουμε και με την ηλεκτρονική κάλπη του ΑΠΥΣΔΕ, μεταφερόμαστε αυτόματα στην ηλεκτρονική κάλπη του ΚΥΣΔΕ.

Στο τέλος της διαδικασίας (μετά την ηλεκτρονική κάλπη για το ΚΥΣΔΕ), το σύστημα θα εμφανίσει το εξής μήνυμα :

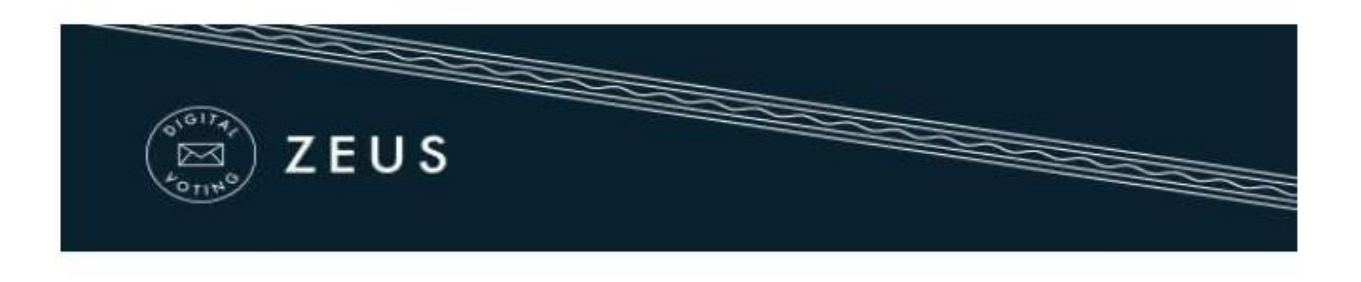

Η ψήφος σας υποβλήθηκε επιτυχώς. Ευχαριστούμε για τη συμμετοχή σας.

Η απόδειξη υποβολής για την ψήφο σας έχει σταλεί με email ή με sms στο κινητό σας τηλέφωνο.

## Έχουμε τελειώσει και θα έρθει στο email μας αποδεικτικό ότι ψηφίσαμε.

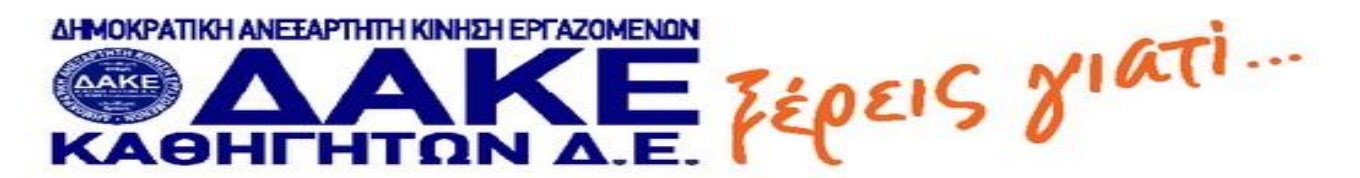